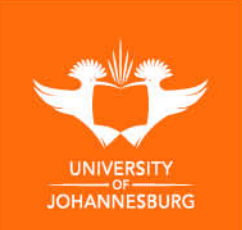

# Installation of Handbrake Stand-Alone

To: All Staff

From: Information and Communication Systems (ICS)

### Subject: Installation of Handbrake Stand-Alone

This document is a user guide on the installation of handbrake video transcoder software from uLink. HandBrake is a free and open-source transcoder for digital video files, handbrake can be used to compress large video files so that they can be uploaded to Blackboard.

## How to Access HandBrake

Step 1. Log into <u>https://ulink.uj.ac.za/</u> Step 2. Select and Open UJ Tools

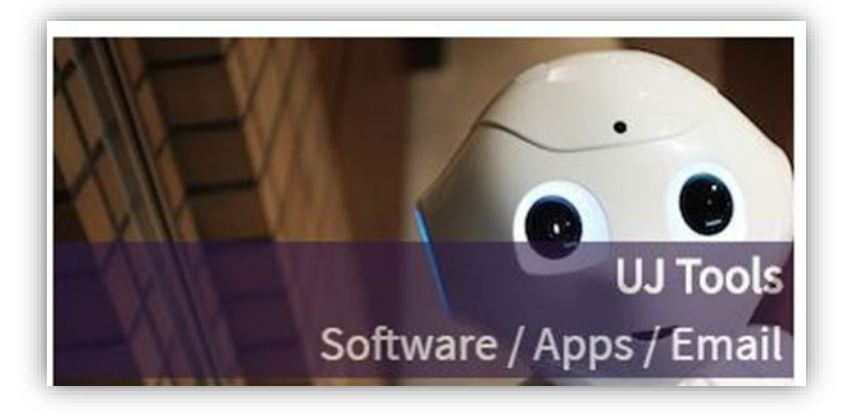

Step 3. Under "General Tools/Software" select and download HandBrake

| General Tools/Software:               |   |
|---------------------------------------|---|
| Adobe Acrobat DC                      |   |
| Blackboard Student (Mobile App)       |   |
| Blackboard Instructor (Mobile App)    |   |
| Blackboard Collaborate (Mobile App)   |   |
| E-books                               |   |
| Email                                 | _ |
| Handbrake (Video transcoder software) |   |

| ∨ Today (1) |                    |                  |  |  |  |
|-------------|--------------------|------------------|--|--|--|
| 📙 Handbr    | ake                | 2020/05/04.07;51 |  |  |  |
|             | Open               |                  |  |  |  |
|             | Open in new window |                  |  |  |  |
|             | Extract All        |                  |  |  |  |
|             | Pin to Start       |                  |  |  |  |

Step 4. Navigate to your downloads and Right click on the downloaded file and select Extract All

## Step 5. Click on Browse

| Select a Destination and Extract Files  |        |
|-----------------------------------------|--------|
| Files will be extracted to this folder: |        |
| C:\Users\noadmin\Downloads\Handbrake    | Browse |
| Show extracted files when complete      |        |

Step 6. On the left navigation pane click on Documents and click on Select Folder

| $\leftarrow$ $\rightarrow$ $\checkmark$ $\Uparrow$ 🗟 $\Rightarrow$ This PC $\Rightarrow$ Documents | ✓ ♂ Search Documents                           |      |
|----------------------------------------------------------------------------------------------------|------------------------------------------------|------|
| Organize 🔻 New folder                                                                              |                                                | 0    |
| Vame                                                                                               | ↑ Date modified<br>No items match your search. | Туре |
| < Folder: Documents                                                                                |                                                |      |

### Step 7. Click on Extract

| Extract Compressed (Zipped) Folders     |        |
|-----------------------------------------|--------|
| Select a Destination and Extract Files  |        |
| Files will be extracted to this folder: |        |
| C:\Users\noadmin\Documents              | Browse |
|                                         |        |
|                                         |        |
|                                         |        |
|                                         |        |
|                                         |        |

**Step 8**. Go to documents -> HandBrake and run HandBrake.

(Please follow Step 8 each time you need to run HandBrake)

|    | Do | cuments > HandBrake > v          | ē | 🔎 Search HandBrak  | e                 |
|----|----|----------------------------------|---|--------------------|-------------------|
|    |    | Name                             |   | Date modified      | Type Siz          |
| ss |    | de de                            |   | 2020/05/04 07:55   | File folder       |
|    | π  | doc                              |   | 2020/05/04 07:55   | File folder       |
| IS | *  | es                               |   | 2020/05/04 07:55   | File folder       |
| ts | *  | 📙 fr                             |   | 2020/05/04 07:55   | File folder       |
|    | *  | 📙 ko                             |   | 2020/05/04 07:55   | File folder       |
|    |    | 📙 ru                             |   | 2020/05/04 07:55   | File folder       |
|    |    | 📙 tr                             |   | 2020/05/04 07:55   | File folder       |
|    |    | 🛃 zh                             |   | 2020/05/04 07:55   | File folder       |
|    |    | Caliburn.Micro.dll               |   | 2020/05/04 07:55   | Application exten |
|    |    | Caliburn.Micro.Platform.Core.dll |   | 2020/05/04 07:55   | Application exten |
| _  |    | Caliburn.Micro.Platform.dll      |   | 2020/05/04 07:55   | Application exten |
|    |    | GongSolutions.WPF.DragDrop.dll   |   | 2020/05/04 07:55   | Application exten |
|    |    | 👹 HandBrake                      |   | 2020/05/04 07:55   | Application       |
|    | _  | Bu ma c                          |   | 0000 (05 (04 07 55 | 00000000          |

Should any of the above steps fail please contact ICS on <u>helpdesk@uj.ac.za</u> or 011 559 8888.

Kind Regards Information & Communication Systems (ICS)